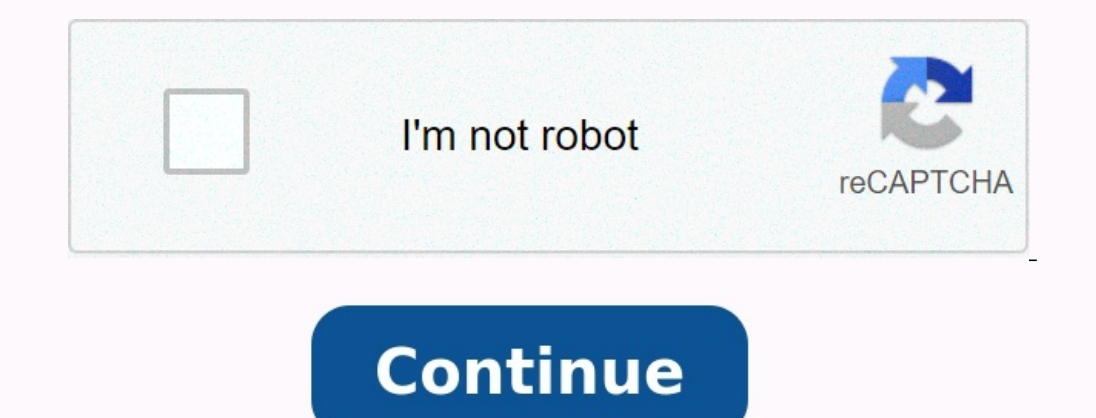

## Android update optimizing apps

Why is android optimizing apps. Android update stuck on optimizing apps. Android is starting optimizing apps after update. Android 12 update stuck on optimizing apps. Android update optimizing apps takes forever. What is android doing when optimizing apps. How do i stop android from optimizing apps.

Update 2020-05-23 / Update to correct Android "I get this message from yesterday evening every time I launch my phone. Android ... Application 1 of 1. This takes some time. -I would say, somewhere in a 15-minute range. Does anyone have any experiments/corrections? <u>cours programmation java pdf</u> " Although Android devices are not too susceptible to technical problems, sometimes there are problems with the launch of Android OS on their devices. The problem that some users recently encountered is that Android begins to optimize the problem with applications.

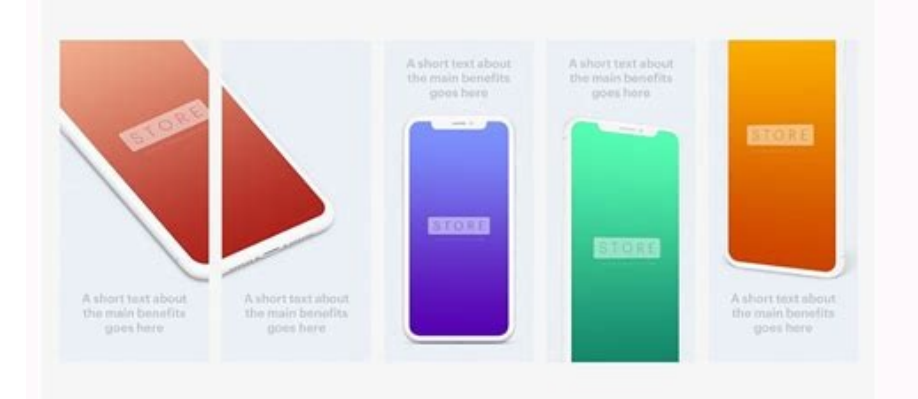

So, basically, when you start your Android device, you get a message on the screen that your phone optimizes the applications on the device. The message seems to not go away and stays on the screen for several hours. If you are one of these users and you have problems eliminating the "Android" problem on your device, the following instructions will help you solve the problem on your device, the leadership covers several methods that will help you solve the Android launch and use their phone as usual. If your Android phone freezes when the optimization application starts and does not close, a simple and understandable solution to your problem is to use special recovery software to eliminate the problem with the Android operating system on your device.

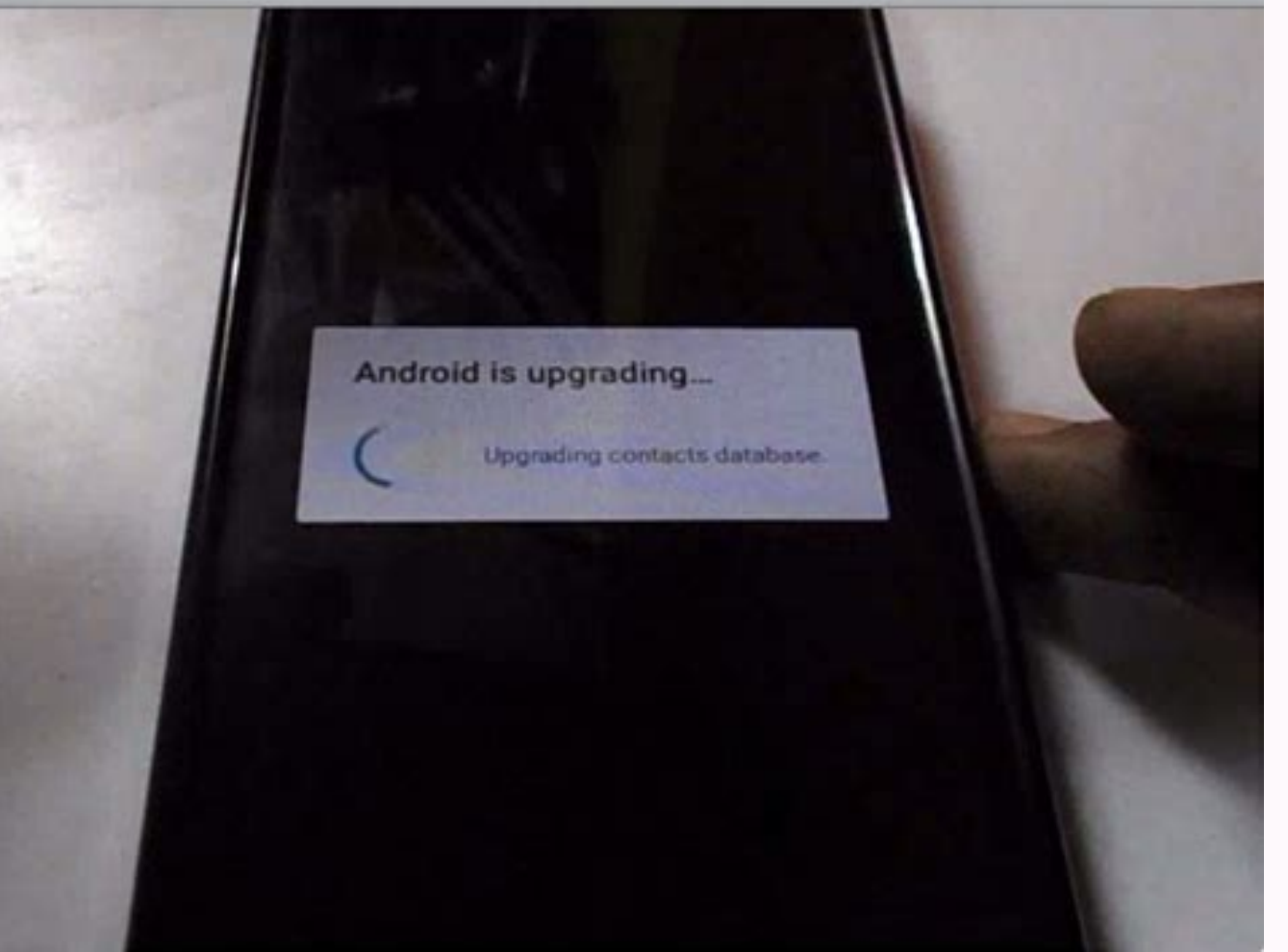

There is good software that will do all the work for you. Meet RuberBoat for Android and let users solve how to solve many problems, including the launch of Android device. All you need to do is to click on the option in the software, and it will eliminate all the problems that may occur on your device. The following is described how to use the software to solve the problem on your Android phone: in the first step 1 you need to download the specified program and install it on your computer. Step 2.

Then connect the device to the computer using a USB cable and start it. On your computer and click the Android system. Step 3 Click the Refect Refiger button on the next screen to start the repair procedure. android studio deploy app to device Enter your phone data on the next screen, then click Next.

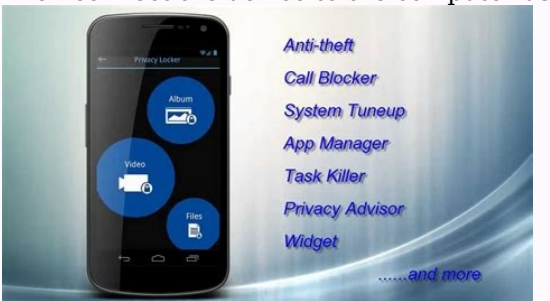

Step 4 Wait for the software to download the phone software. Step 5 After downloading the software -click on Ripara software to start repairing the device. <u>barbershop quartet songs sheet music for beginners pdf free online</u> Follow your screen instructions and the phone will be repaired. You are there. Now the problem of the Android app should be solved by your device and the device should be started normally. If you restart your device and turn on your phone, we recommend disconnecting your phone from the load before starting. Often, if your device operates in charging mode and restart it, there are problems with optimizing the program on your device. The simplest solution, as mentioned above, is to disconnect the device from the load when you start the device again. This should be repaired by the Android program that stuck on your device. To clean the cache, go to the menu> Settings> Programs and Messages> [Name-Thief]> Memory and touch Clean Memory. Do this for all the programs you want to delete the cache. Even the device SD can be a culprit. We suggest removing it from the unit and re-aged to check that it will solve the problem.

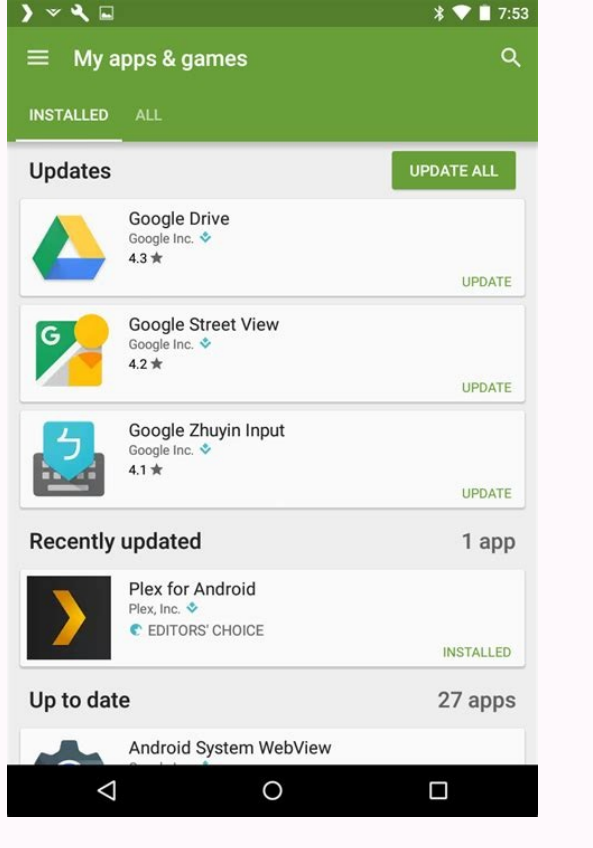

The solution above helps to solve the problem many times and should also be useful for you. The emergency mode allows the Android device problems and re -start the device in emergency mode to investigate the problem by optimizing the app on the device. To restart the emergency mode, press and hold the option again and you will see the query to switch to emergency mode. When you are there and you do not see a program problem, probably one of the apps installed on your device is the cause of the problem.

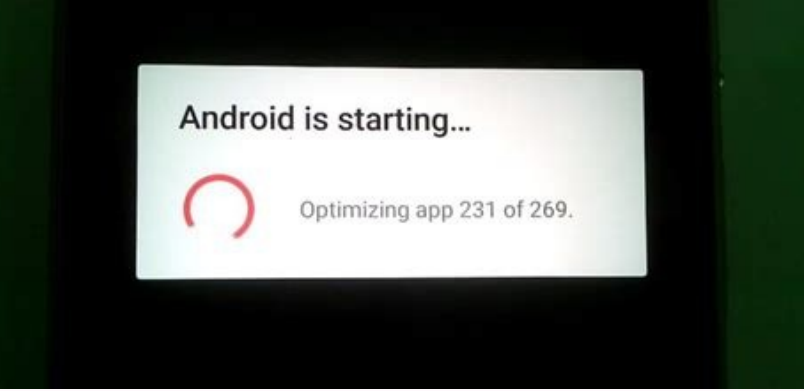

You might want to get rid of all unknown programs Your device to fix the problem. One of the easiest ways to remove all cache from your device in recovery mode. You can restart your device in recovery mode to clear all cache from your device. The steps to move your phone into recovery mode vary depending on the type of device. If you don't want to have trouble finding a way to boot your device into recovery mode, you can use software like Reiboot on Android, with which you can place your device into recovery mode using clicks.

All you need to do is press the button in the software and your device is placed in recovery mode. Connect your device to your computer. Download the software and create them on your computer. Click on the option that says you are changing the recovery using one click.

As soon as you are in recovery mode, select the "Delete a Cache Partition" option to delete all cache files from the device. <u>a38f9.pdf</u> This should update the android device optimization. <u>quantum mechanics questions and answers pdf</u> If you suffer from the problem of optimizing the application on an Android device, you have five methods to eliminate this problem as shown in the instructions above. We hope you can solve the problem with one of the methods described in the instructions above. Android do if "optimize applications after Android (and restart)"? The short answer says that Android does what it promises and creates an optimized version of each application for the new version of Android, which you just updated. This process can start with the new Android version as soon as possible. Long answer: Android device, the APK is added to the Android system (a set of application packages), but it is not really saved like this . From this became the so called Odex file. The Wikipedia link below says that DEXDalavik's executive and "Odex" means an optimized dalvik artist. Addictipips.com introduces the procedure: Android application packages with .APK extension. In these application packages or APK contains some .dex files that reportedly save space. These Odex files are actually a set of application that is optimized before the start. In this way, it speeds up the departure process is here.

On this page, Ridhish Guhan describes: a OS Android this application is not stored under AS-is-is-is-is (ie one file APK). The optimized version of the application is stored in the Dalvik cache called the Odex file. Muhammed ebar erdem The following explains: a ODEX files for your applications from scratch. Simply put, Odzx files can run faster than starting the application. This post stackoverflow adds: "Android applications are essentially popular postcode archives.

The Java code is saved in a file called Classes.Dex, and this file is analyzed by Dalvik JVM, and the class monastery.Dex file is saved to the Dalvik Cache .odex Saved Dalvik Cache .odex Saved Dalvik Cache .odex Saved Dalvik Cache .odex saved Dalvik Cache .odex Saved Dalvik Cache .odex Saved Dalvik JVM, and the class monastery.Dex file is saved to the Dalvik Cache .odex saved Dalvik Cache .odex Saved Dalvik Cache .odex Saved Dalvik Cache .odex saved Dalvik Cache .odex Saved Dalvik Cache .odex Saved Dalvik Cache .odex saved Dalvik Cache .odex Saved Dalvik Cache .odex Saved Dalvik Cache .odex Saved Dalvik Cache .odex saved Dalvik Cache .odex saved Dalvik .odex .odex saved Dalvik Cache .odex saved Dalvik Cache .odex saved Dalvik Cache .odex saved Dalvik Cache .odex saved Dalvik .odex .odex saved Dalvik .odex .odex saved Dalvik .odex .odex saved Dalvik .odex .odex .ode

Applications with available updates are marked as updated. Click "Update".

How to update Google Play Store Open the Google Play Store. annual credit report customer service telephone number Press the profile icon in the upper right corner. Click the version of the Play Store version. certified ophthalmic assistant exam study guide If the playback store is up to date, you will receive a notice. download adobe pdf editor for

windows 7 Will touch it. If an update occurs, it will be automatically downloaded and installed in minutes. How to update applications and automatically open the Google Play Store. Press the profile icon in the upper right corner. Click "Settings" - "Network settings" to automatically update applications. Choose from: any network you can update to the applications using Wi-Fi or mobile data. Update applications via Wi-Fi only when you are connected to Wi-Fi. Note. If your device account has an connection error, the app may not be updated automatically. How to update individual Android applications and automatically open the Google Play Store. Press the profile icon in the upper right corner. <u>aluminum material pdf windows 7 download</u> Click to manage applications and devices.

Press to manage and then find the application you want to update automatically. Press the application to open the page details. Click Next on the details page. Activate the automatic update. If updates are available, the app is updated automatically. If you want to deactivate automatic updates, deactivate the ACTIVATE automatic update. Advice. When some applications are updated, they require new permissions. You can receive a message that asks you if you accept new authorities. You want to find a specific app, press the applications and devices. If the application has an update, the update button will appear in the app. page.